# 实验1 RVIZ 使用

## 一、实验目的

1、 了解 rviz 软件功能用途

2、 学习机器人传感器数据可视化应用

3、

#### 二、实验所用单元

Baxter 机器人一台;

电脑一台(内存 4G 以上、至少 20G 可用硬盘空间)

路由器一台

网线2条。

## 三、实验内容

1. 了解 rviz 软件功能用途

2. 机器人传感器数据可视化添加操作

3.

#### 四、实验方法和步骤

1.Rviz 三维可视化平台

机器人运行时会产生大量数据,但是数据形态的值不利于开发者去感 受数据所描述的内容,所以需要将数据可视化显示。ROS 为用户提供了一 款显示多种数据的三维可视化平台一rviz。

rviz 很好的兼容了各种基于 ROS 软件框架的机器人平台。在 rviz 中,

可以对机器人、周围物体等任何实物进行尺寸、质量、位置、关节等属性的描述,并且在界面中呈现出来。同时,rviz还可以通过图形化的方式, 实时显示机器人传感器的信息、机器人的运动状态、周围环境的变化等。 rviz 使用

rviz 已经集成在桌面完整版的 ROS 系统当中,如果已经成功安装了桌面完整版的 ROS,在终端中分别运行如下命令即可启动 ROS 系统和 rviz 平台:

\$ roscore

#### \$ rosrun rviz

启动成功的 rviz 主界面如下图所示:

| 😔 🗇 💮 RViz*                                                                                                    |                         |                        |               |               |   |                                                                                                    |                                                                                             |
|----------------------------------------------------------------------------------------------------|-------------------------|------------------------|---------------|---------------|---|----------------------------------------------------------------------------------------------------|---------------------------------------------------------------------------------------------|
| Anteract I Move Camera Select                                                                                                    | - focus Camera em Measu | re 💉 20 Pose Estimate  | 💉 2D Nav Coal | Publish Point | + | 1                                                                                                    |                                                                                             |
| 🛱 Displays                                                                                                    |                         |                        |               |               |   | HE VIEWS                                                                                                    |                                                                                             |
| <ul> <li>Global Options</li> </ul>                                                                                                    |                         |                        |               |               |   | Type: Orbit (rviz)                                                                                                    | : Zero                                                                                      |
| Rixed Frame map<br>Background Color ■ 48; 48; 48<br>Frame Rate 30<br>Colobal Status; Warn<br>Frixed Frame No tf data. Ac<br>Colobal Status; Warn<br>Colobal Status; Warn<br>Colobal Status; Colobal Status; Warn<br>Colobal Status; Marn<br>Colobal Status; Marn<br>Col | tual error              |                        | 0             |               |   | <ul> <li>Verrent View</li> <li>Neer Cip</li> <li>Target Fra</li> <li>Distance</li> <li>Yaw</li> <li>Pitch</li> <li>Focal Point</li> </ul> | Critical (rviz)<br>0.01<br>-Fixed Frames<br>10<br>0.785398<br>0.785398<br>0.785398<br>0.0;0 |
| Add Duplicate Remove                                                                                                    | Reame                   | X                      | X             | X             | Ż | Save Re                                                                                                    | nove Rename                                                                                 |
| ROS Time: 1500044382.27 ROS Elag<br>Reset                                                                                                    | psed: 36.80 W           | ull Time: 1500044382.2 | 9 Wall Elapse | d: 36.76      |   | 4                                                                                                    | Deperimental<br>30 fps                                                                      |

该界面主要包含以下几个部分:

0:3D视图区,用于可视化显示数据,目前没有任何数据,所以显示黑色1:工具栏,提供视角控制、目标设置、发布地点等工具

2:显示项列表,用于显示当前选择的显示插件,可以配置每个插件的属

3:视角设置区,可以选择多种观测视角

4:时间显示区,显示当前的系统时间和 ROS 时间

进行数据可视化的前提当然是要有数据,我们通过 Baxter 丰富的传感器来感受 Rviz 强大的数据可视化能力。

2.Baxter 机器人添加可视化数据

如下所示,将 Baxter 机器人和电脑通过网线链接的方式链接到路由器局 域网上。

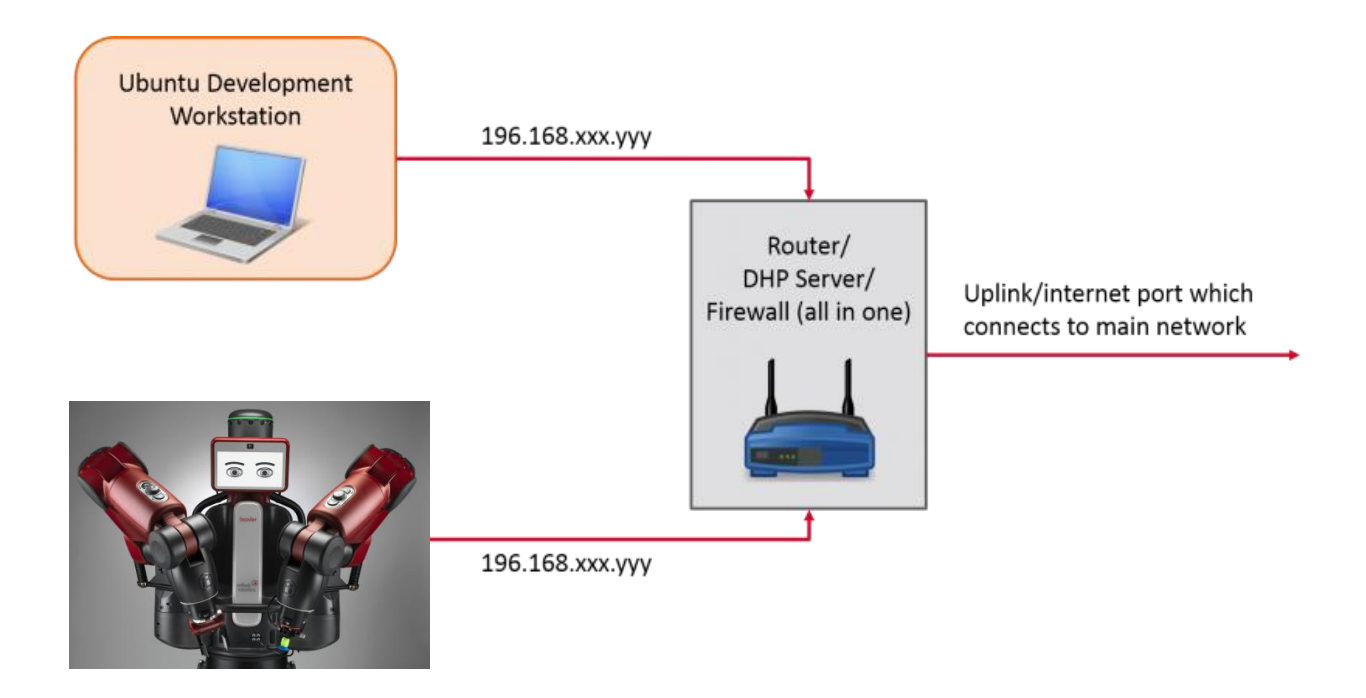

1)、打开新的终端,执行 SDK 运行环境命令:

\$ cd ~/ros\_ws \$ ./baxter.sh

2)、启用 rviz:

\$ rosrun rviz rviz

首先,点击 rviz 界面左侧下方的"Add"按键,选择添加 RobotModel,然后

在 Fixed Frame 中将参考坐标选择为 base,以机器人的的基座原点为视角。如下 图所示:

| 🕎 Displays                               | ×                     | 😣 🗉 rviz                                                            |
|------------------------------------------|-----------------------|---------------------------------------------------------------------|
| V 🖗 Global Options                       |                       | and a share that the                                                |
| Fixed Frame                              | base                  | Create visualization                                                |
| Background Color                         | 48; 48; 48            | By display type By topic                                            |
| ▼ ✓ Global Status: Ok                    | 50                    | Pose                                                                |
| ✓ Fixed Frame                            | ок                    | 쑫 PoseArrav                                                         |
| ▶ 🗇 Grid                                 |                       | T Range                                                             |
| 🕨 🙀 RobotModel                           |                       | 🔅 RelativeHumidity                                                  |
|                                          |                       | 🖡 RobotModel                                                        |
|                                          |                       | J <sup>2</sup> TF                                                   |
|                                          |                       | Temperature                                                         |
|                                          |                       |                                                                     |
|                                          |                       |                                                                     |
|                                          |                       |                                                                     |
|                                          |                       | Description:                                                        |
|                                          |                       | Displays a visual representation of a robot in the correct pose (as |
|                                          |                       | defined by the current TF transforms). <u>More Information</u> .    |
|                                          |                       |                                                                     |
|                                          |                       |                                                                     |
|                                          |                       | Display Name                                                        |
| Fixed Frame<br>Frame into which all data | is transformed before | RobotModel                                                          |
| being displayed.                         |                       |                                                                     |
|                                          |                       | <u>C</u> ancel <u>O</u> K                                           |
| Add Duplicate                            | Remove Rename         |                                                                     |

添加后 Baxter 模型将显示在 rviz 中,并且保持与实体 Baxter 机器人姿态实时一致。

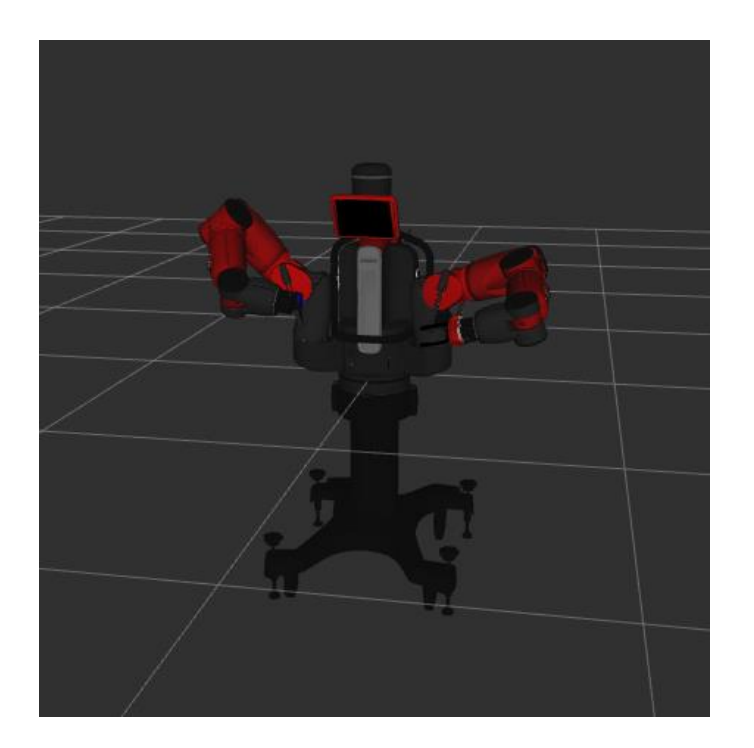

然后我们添加 camera 组件,添加后在 Image Topic 中选择机器人的摄像头话题 /camera/head\_camera/image,选择添加后机器人头部摄像头的 图像就会显示在一个独立窗口中,如下图:

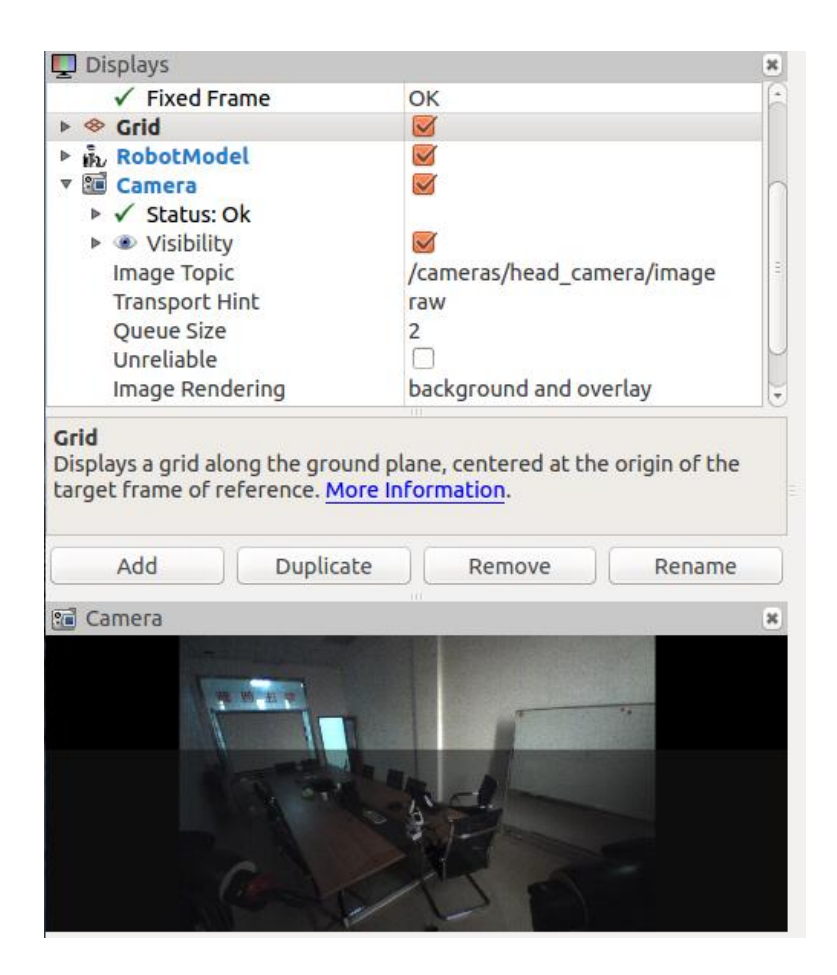

Effort 组件是用于可视化机器人力矩数据,添加 Effort 组件后在 Topic 中选择/robot/joint\_states,机器人手臂每个关节的力矩数据就将显示如下:

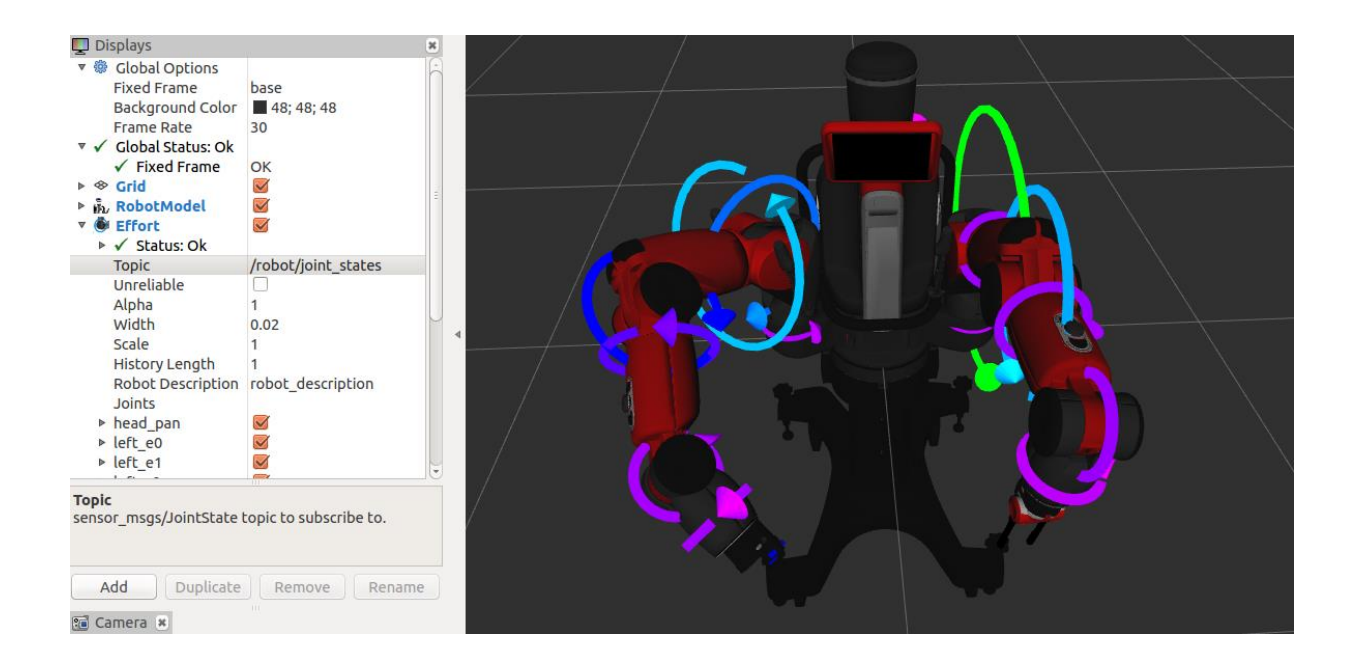

力矩数据同样是实时显示的,我们可以使用零重力键移动手臂或在手 臂保持姿态时轻微推拉各个关节,观察各关节力矩大小的变化。

如果以上显示有问题,请检查属性区域的"Status"状态。Status 有四种状态: OK、Warning、Error 和 Disabled,如果显示的状态不是 OK,那么请查看错误信息,并详细检查数据发布是否正常。

| 8 01 | . Laser Scan (Laser   | $\checkmark$               |
|------|-----------------------|----------------------------|
| Ξ    | Status: OK            |                            |
|      | Points                | Showing [125093] points fi |
|      | Topic                 | 1243 messages received     |
|      | Transform             | Transform OK               |
| 8 02 | . Laser Scan2 (Lase   | $\checkmark$               |
| 8    | Status: Warning       |                            |
|      | Points                | Showing [0] points from [0 |
|      | Topic                 | No messages received       |
| 8 03 | . Point Cloud (Point  | $\checkmark$               |
| 8    | Status: Error         |                            |
|      | Points                | Showing [0] points from [0 |
|      | Topic                 | No messages received       |
|      | Transform             | Frame [/bad_frame] does    |
| 04   | A. Laser Scan3 (Laser |                            |
|      | Status: Disabled      |                            |

#### 五、实验报告

本实验要求完成以下内容:

1. 了解 rviz 软件的用途

2. 学习添加可视化组件

3. 完成 rviz 中添加 Baxter 的手臂红外测距、头部声呐探测,屏幕显示等功能。

#### 五、注意事项

本实验课为公共科目,由于设备数量有限,请同学们听从实验老师的指导。注意课堂纪律、遵守实验室规章制度和设备使用规范。爱护爱惜实验设备。